### CYBERSECURITY LAB #4

Giacomo Gori – Tutor didattico g.gori@<u>unibo.it</u>

### Exercise

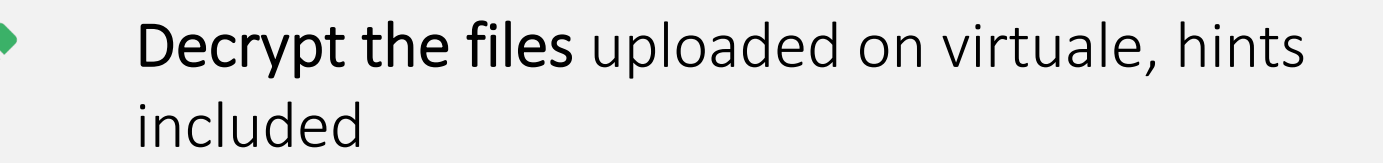

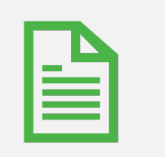

Write a small report containing the steps and the decrypted flags and upload it on Virtuale

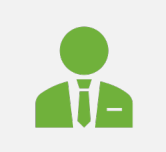

**Remember**: write name, surname and the number of the lab session on the report!

# Applied cryptography

00011111100-

20'

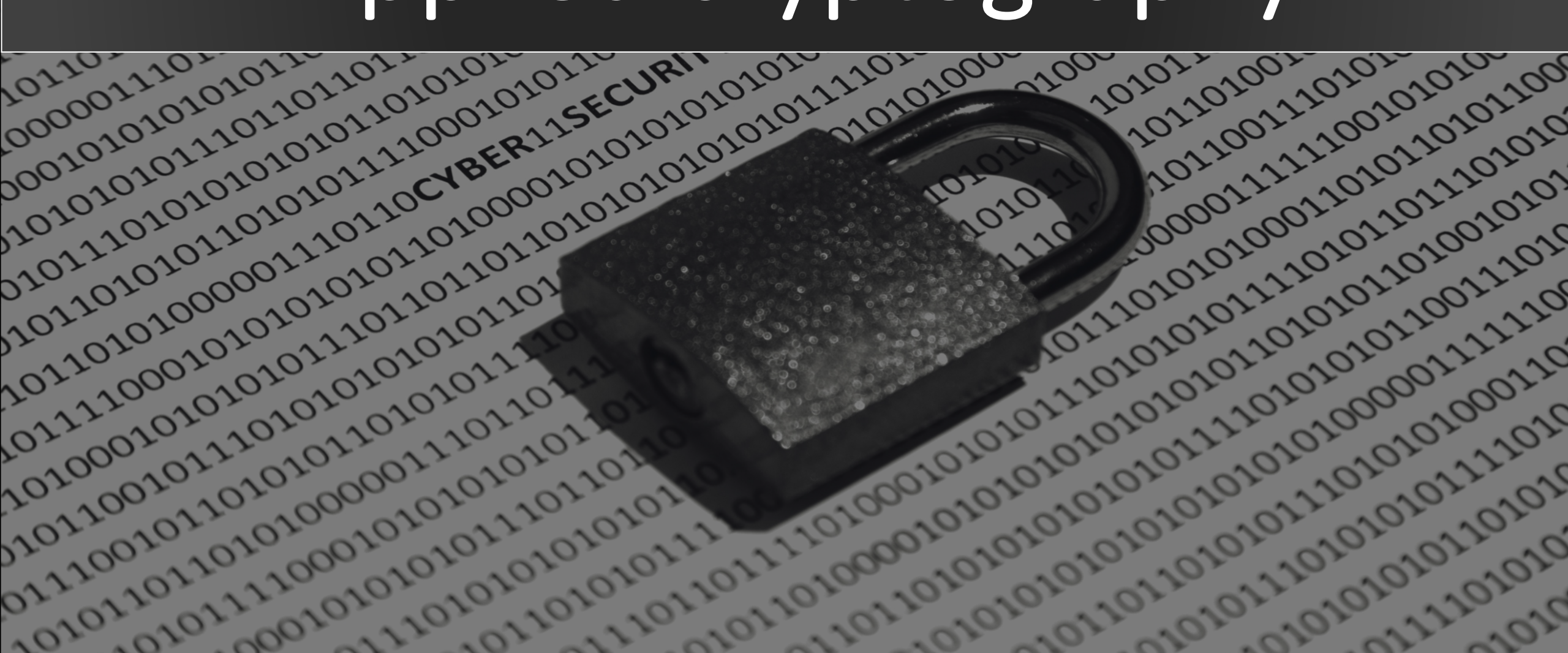

## AES

0

JO

00

206

30

22

,20

20

 $\hat{o}_{i}$ 

20

52

0

101010

2101010

11010101

0111010

1010111

1010101

1011001

211100

(Advanced Encryption Standard)

#### Symmetric-key algorithm

2011010

010101

010110

 Key length: 128, 192 or 256 bits

#### **Block cipher**

Block size: 128 bits

#### Lightweight

- Low RAM consumptions
- High speed

## Block cipher modes

10111010.

**Confidentiality-only modes** 

- **ECB** (Electronic Code Block)
- **CBC** (Cipher Block Chaining)
- **CFB** (Cipher Feedback)
- **OFB** (Output Feedback)
- **CTR** (Counter)

### OpenSSL

- We will use **OpenSSL to play around with crypto algorithms**
- OpenSSL is an open-source library that implements Basic cryptographic primitives
  - Hashing algorithms
  - SSL and TLS protocols
  - Various utilities (prime number generator, PRNG, ...)
- It comes with a handy command line interface (CLI)
  - We can do everything from our terminal

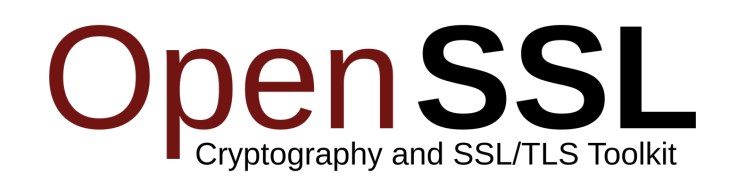

### Basic usage for AES

10111010.

**Encryption** of a simple text file using AES-256 in ECB mode:

openssl aes-256-ecb -e -in (plaintxt) -out (ciphertxt)

#### **Decryption**:

openssl aes-256-ecb -d -in (ciphertxt) -out (plaintxt)

### Reasoning about the key..

The key in AES must be 128, 192, 256 bits in length...

20)

So, can't we use a human-friendly password to protect our data?

**Key concept**: Our human-friendly but weak password is used to generate a stronger (enhanced) key with higher entropy

#### This functions are called **Password Based Key Derivation Functions (PBKDFs)**

#### In OpenSSL use

O,

O)

,20

 $20^{\circ}$ 

- -p, to print the actual enhanced key, salt and IV (if used)
- *-nosalt,* to disable the usage of salting to increase the key randomness

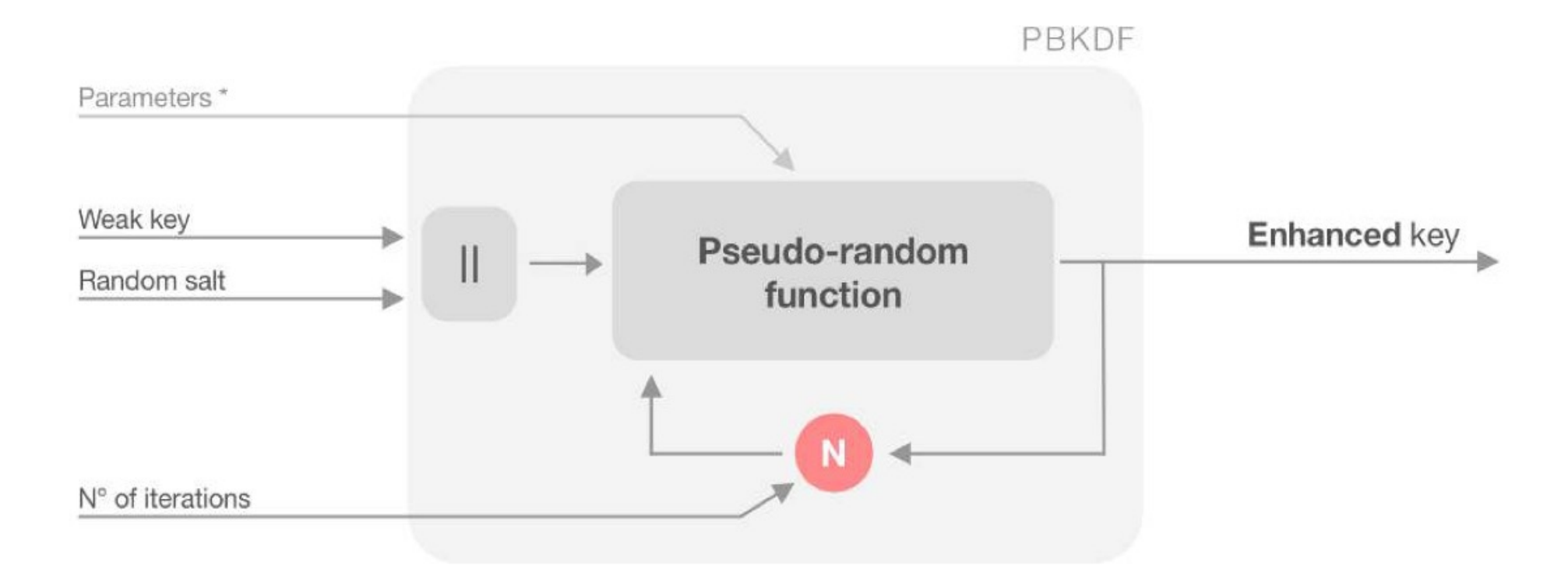

### S) $20^{\circ}$

#### By default, OpenSSL applies a trivial PBKDF

- If salting is not enabled
  - key = sha256(passphrase)
- If salting is enabled
  - key = sha256(passphrase || salt)

#### A better option is to use more iterations or PBKDF2

Use the flag —iter (number of iterations), or —pbkdf2

### Reasoning about the file size..

so,

#### Size of the plaintext and ciphertext *may* be different

• Ciphertext > plaintext

0)

(O)

#### This happens for two reasons

- **The salt is stored** in the header of the ciphertext (unless –nosalt is used)
- **The plaintext is padded** before being encrypted (*ECB* and *CBC* modes only)
  - Ciphertext size is always multiple of the cipher block size (128-bit = 16 bytes)

Visualizing an encrypted file using a normal text editor (or printing on the console) **can't work:** 

- The plaintext usually contains ASCII **printable** characters..
- But the ciphertext contains **non-printable** characters

When dealing with such kind of data, we need to view our files using **hexdumps** 

- This way, we can visualize binary data encoded in hexadecimal format, e.g.:
  - 0x0a = "\n"

 $20^{\circ}$ 

0)

- *0x00* = *NULL*
- *0x41 = "A"*

Use **xxd** to visualize the hexdump of a given input file

### Weaknesses of ECB mode

00011111100.

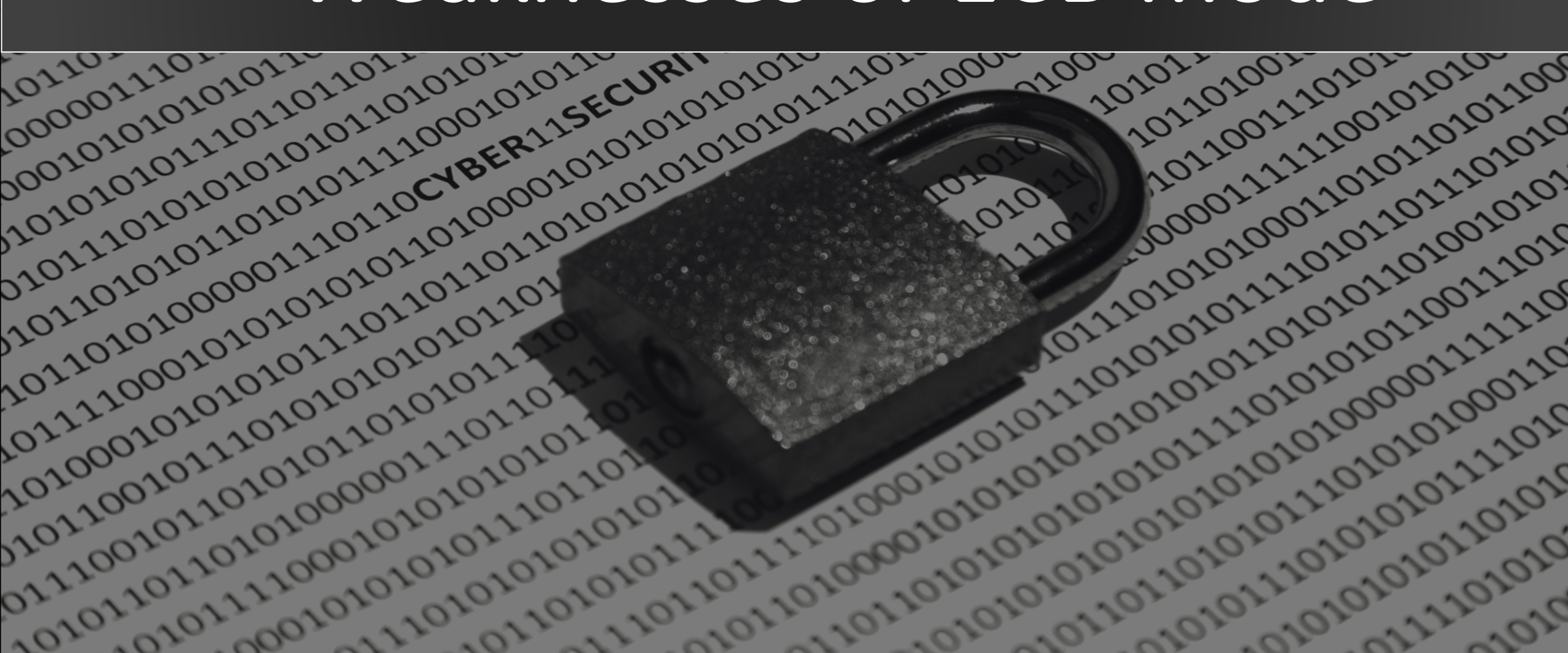

### ECB mode

10101010.

10111010.

21011001.

so?

#### ECB mode lacks diffusion: Identical plaintext blocks produce identical ciphertext blocks

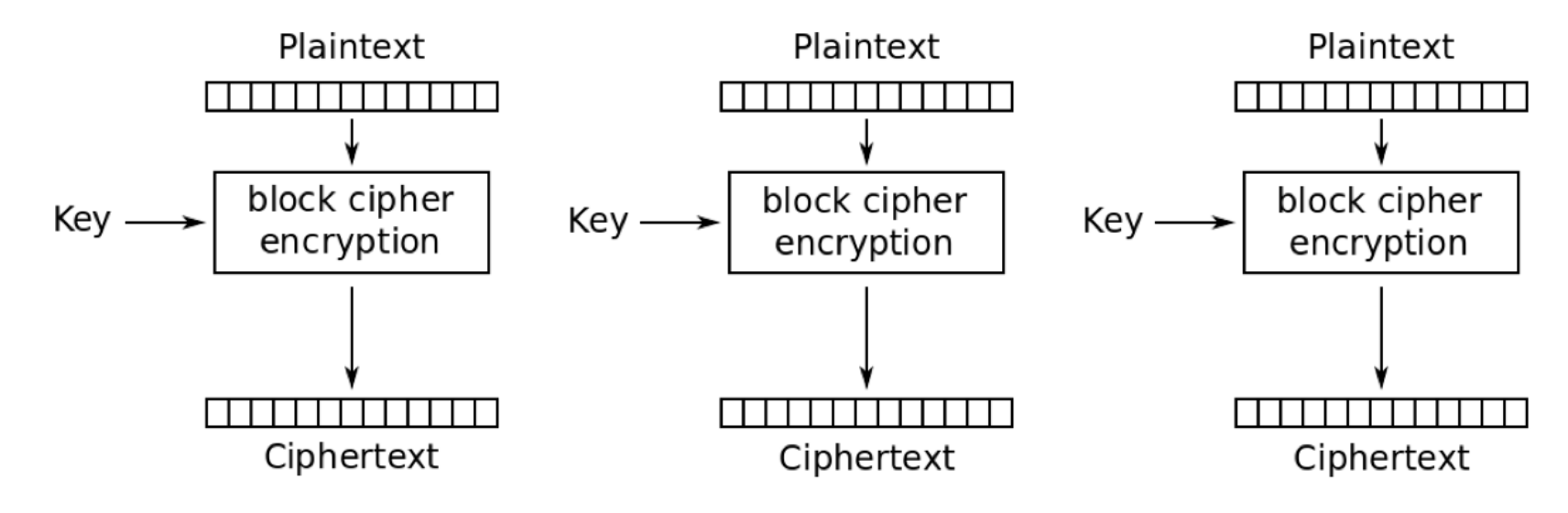

Electronic Codebook (ECB) mode encryption

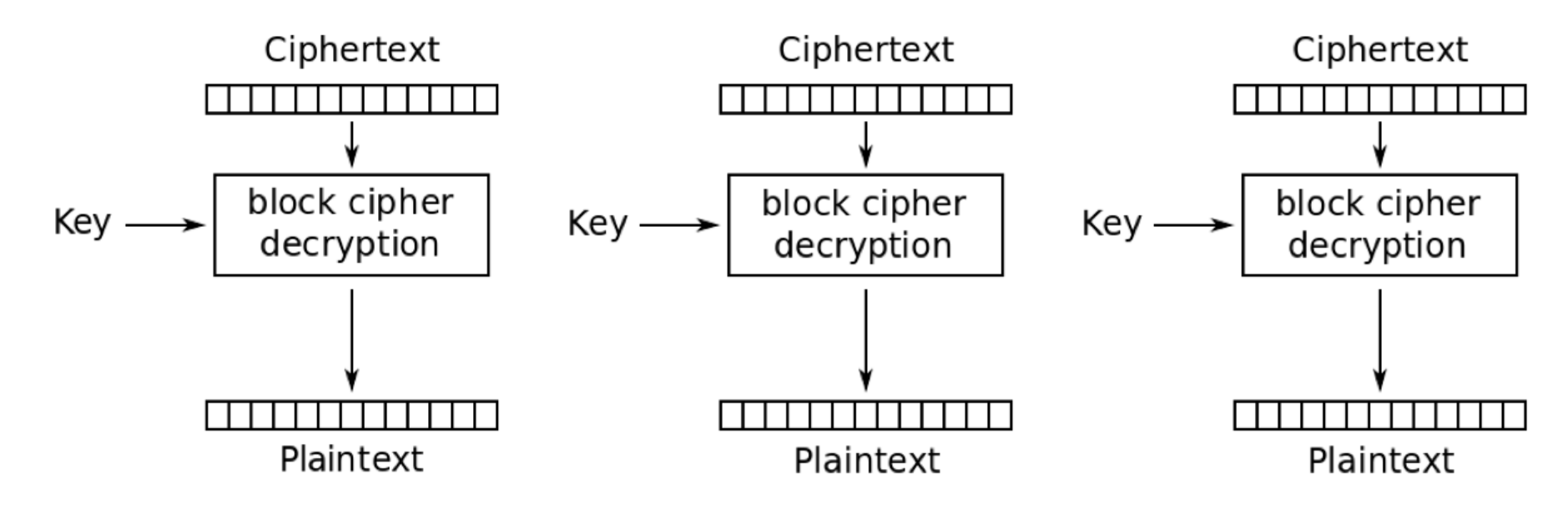

Electronic Codebook (ECB) mode decryption

We can verify this behaviour encrypting a simple bitmap image

### The Tux experiment

Let's encrypt the Linux (tux) logo in ECB mode and see what  $\bullet$ happens

so.

- For the sake of simplicity, the input file will be a simple bitmap
  - .ppm format

10101010.

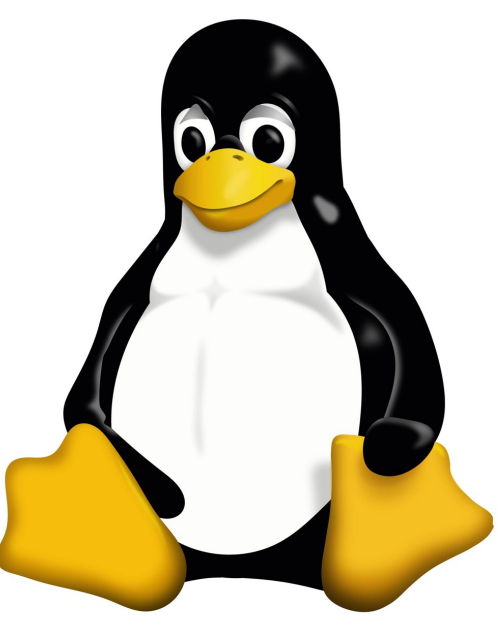

## PPM (Portable PixMap) seems a bit exoteric, but in reality **it's the simplest image format**.

• You can see it using: xxd –g 3 –c 15 tux.ppm

O,

| 00000000000 | 50360a | 323635 | 203331 | 340a32 | 35350a | P6.265 314.255. |
|-------------|--------|--------|--------|--------|--------|-----------------|
| 000000f:    | ffffff | ffffff | ffffff | ffffff | ffffff |                 |
| 0000001e:   | ffffff | ffffff | ffffff | ffffff | ffffff |                 |
| 0000002d:   | fffff  | fffff  | fffff  | fffff  | ffffff |                 |
| 0000003c:   | ffffff | fffff  | ffffff | ffffff | ffffff |                 |
| 0000004b:   | ffffff | ffffff | ffffff | ffffff | ffffff |                 |
| 0000005a:   | ffffff | ffffff | ffffff | fffff  | ffffff |                 |
| 00000069:   | fffff  | fffff  | fffff  | fffff  | fffff  |                 |
| 00000078:   | ffffff | fffff  | ffffff | fffff  | fffff  |                 |
| 00000087:   | fffff  | fffff  | ffffff | fffff  | fffff  |                 |
| 0000000     |        |        |        |        |        |                 |

- You may want to install GIMP to view the image
  - sudo apt update && sudo apt install gimp
- Split header and body in two different files
  - head -n 3 Tux.ppm > Tux.header
  - tail -n +4 Tux.ppm > Tux.body
- Encrypt the body
  - openssl aes-256-ecb -e -in Tux.body -out Tux.body.ecb

- Reassembling everything together
  - cat Tux.header Tux.body.ecb > Tux.ecb.ppm
- Now look at the image.... Is it familiar?

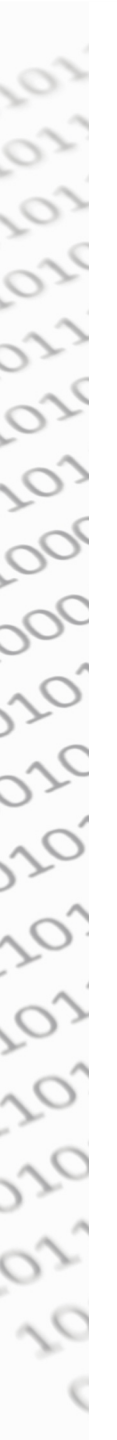

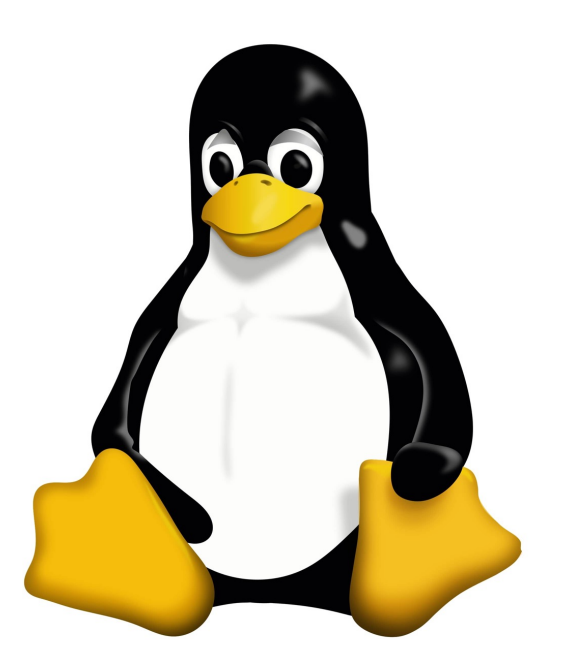

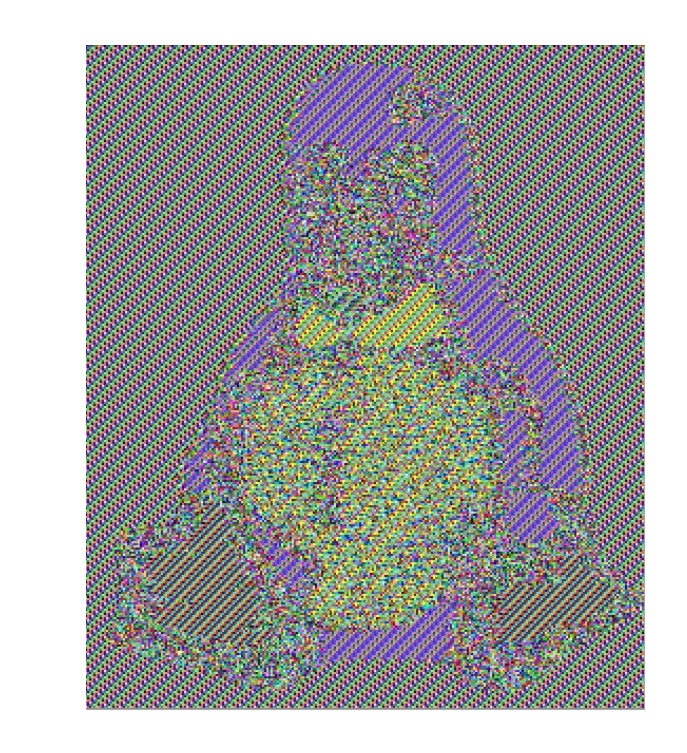

0,00

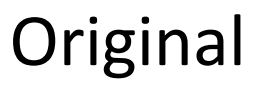

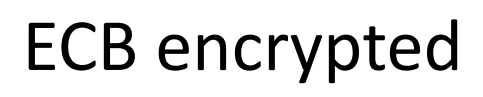

- Try to repeat the experiment with CBC mode!
  - But you must provide an IV with the -iv option

 CBC hide away patterns in the plaintext thanks to the XORing of the first plaintext block with an IV, before encrypting it 0,00

• Moreover, it involves **block chaining** as every subsequent plaintext block is XOR-ed with the ciphertext of the previous block

Ó

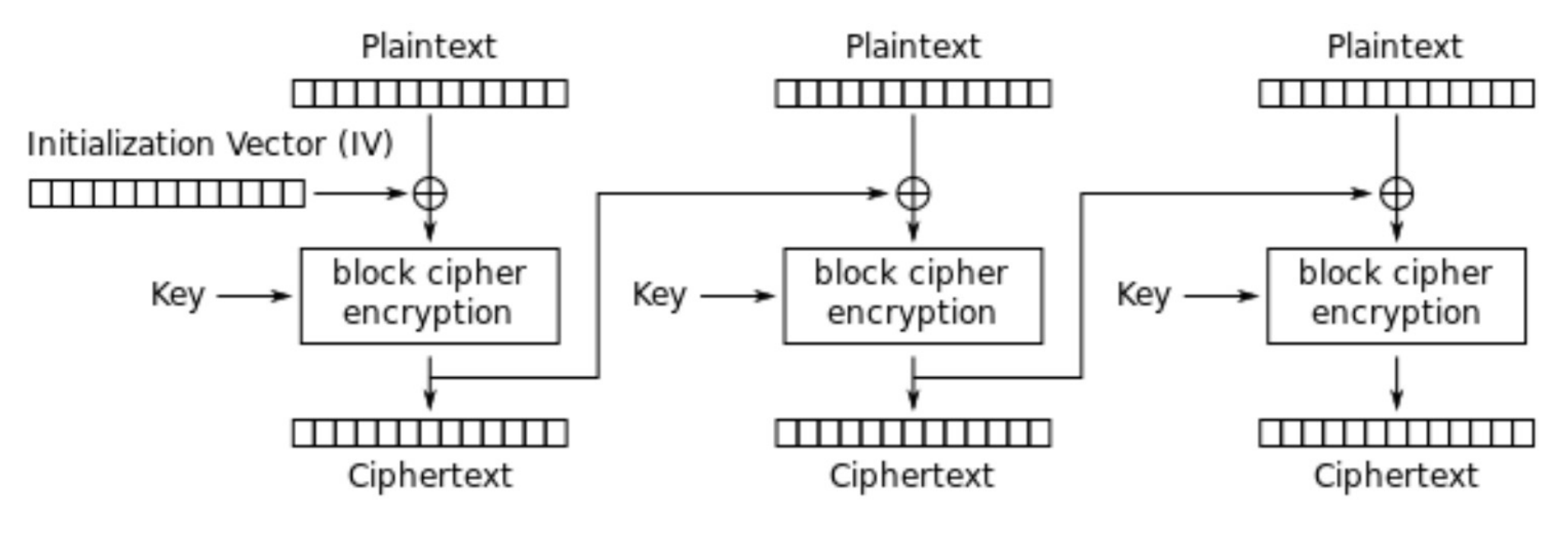

Cipher Block Chaining (CBC) mode encryption

#### Try **CBC mode** yourself!

1010.

.0101

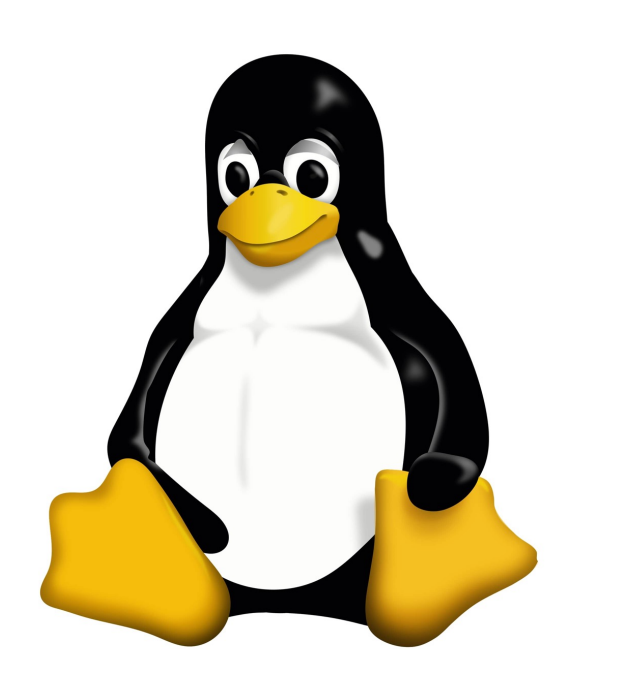

Original

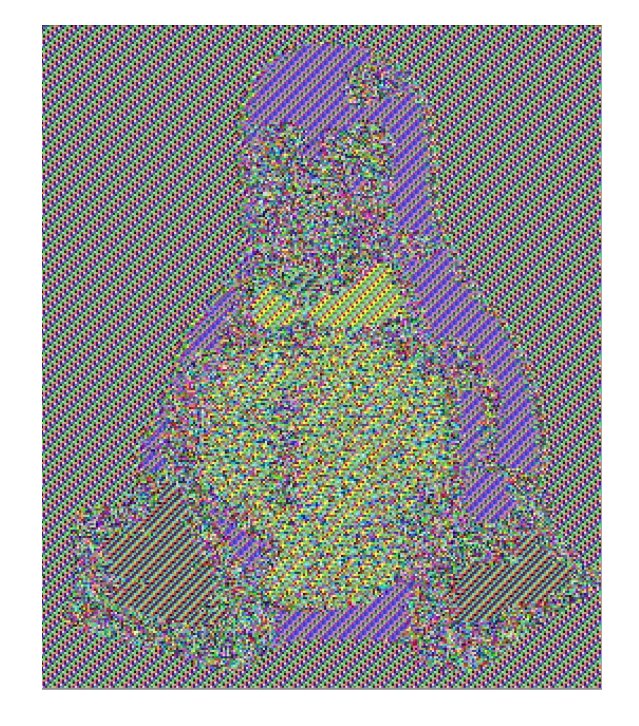

-220

#### **ECB** encrypted

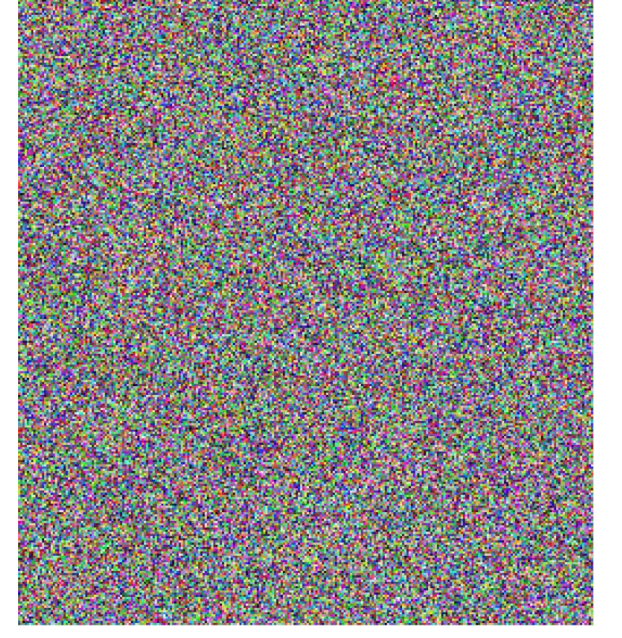

#### **CBC** encrypted

### Exercise: decrypt the files

10111010.

20,

Steps:

1. Download the files on Virtuale

- 2. Understand the **modes** (CBC, ECB, ...)
- 3. Find the **passwords** and **use them to decrypt**
- 4. Write steps and the **FLAG** in the report